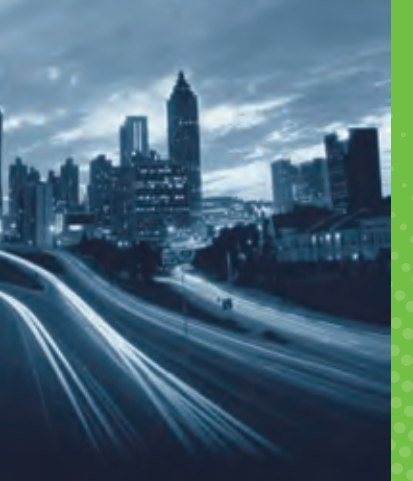

ed.

•

# GRUNDIG

# GX-3800 User Manual

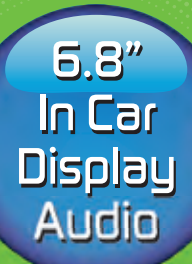

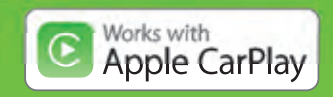

GRUNDIG

GRUNDIG

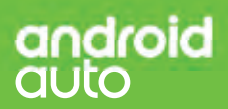

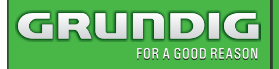

#### Initial Setup

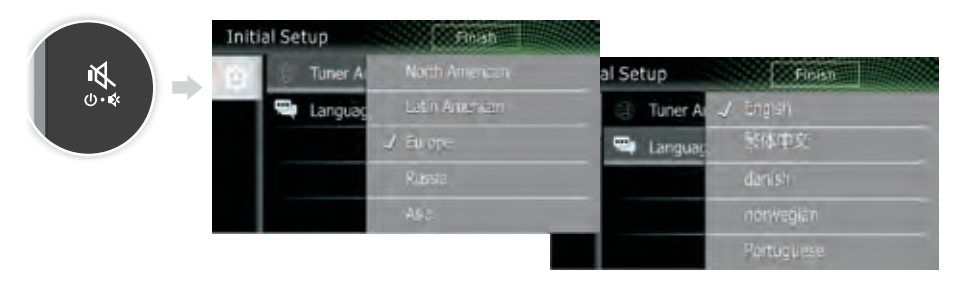

Please select the suitable Country Are/Language, Tap **Finish** button to confirm.

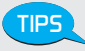

Perform this setup when you use this unit first time.

#### Overview Of The Unit

#### Functions of the Buttons on the Head Unit

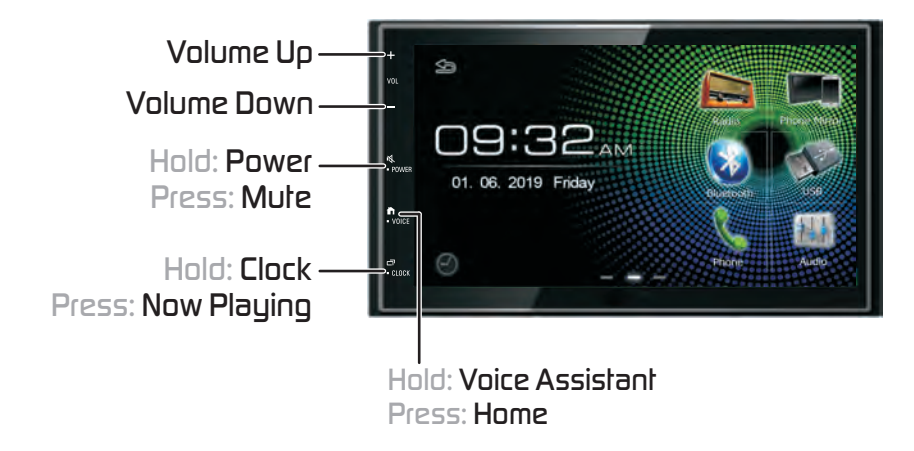

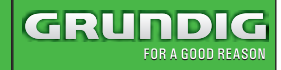

#### Overview Of The Unit

#### Home Screen Descriptions

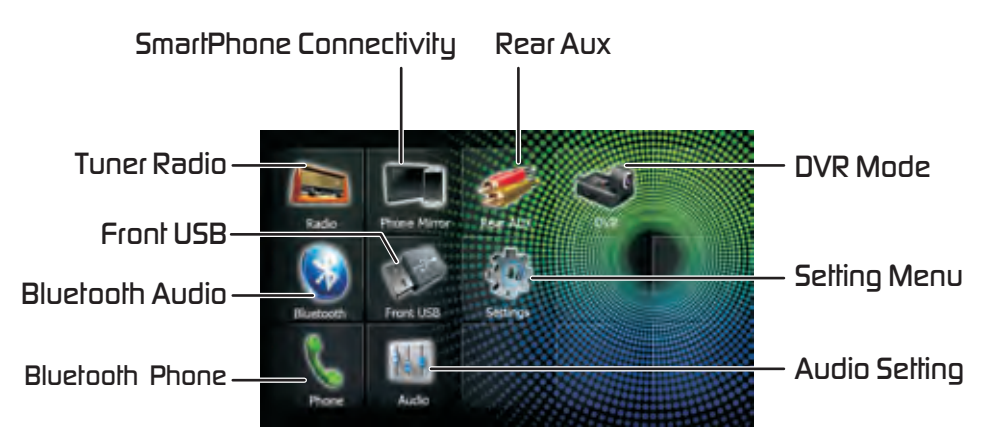

#### Support USB Playback Mode

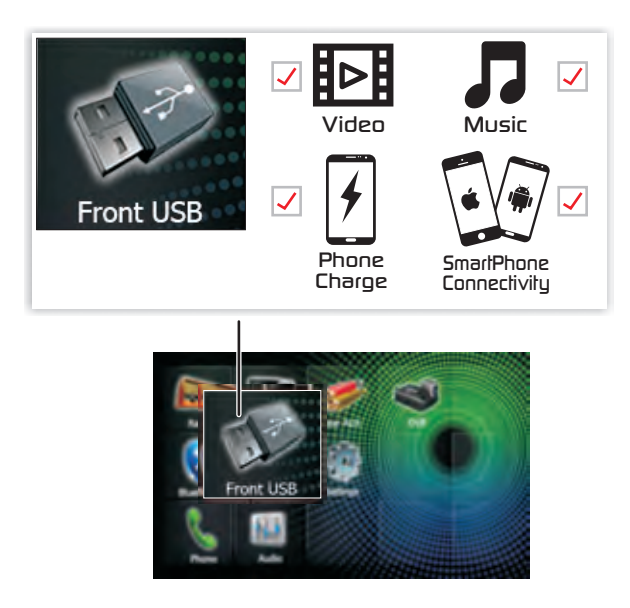

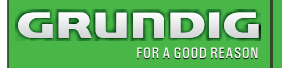

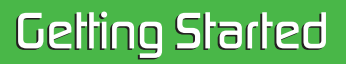

### Overview Of The Unit

#### View All Sources

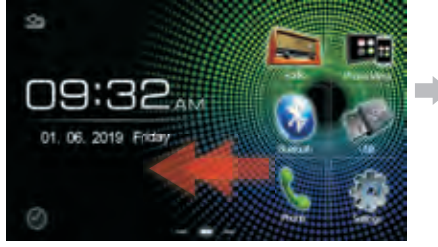

Swipe left to display All Sources

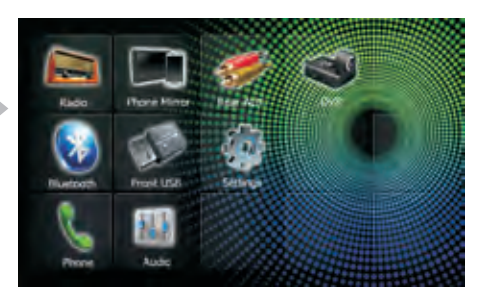

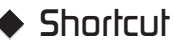

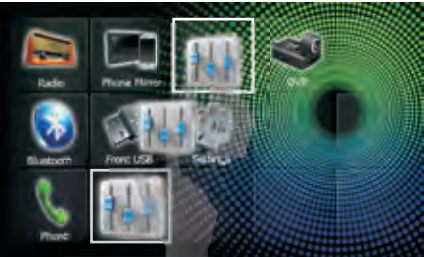

Tap and hold the icon and drag it to the shortcut area

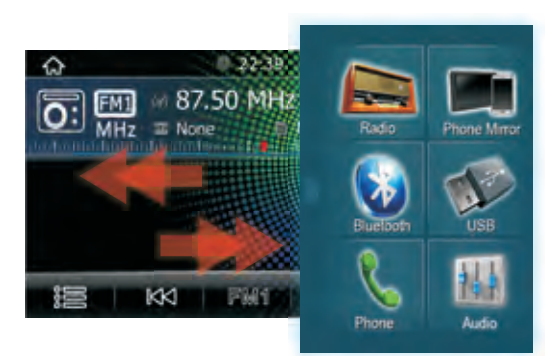

Swipe left/right to display/hidden shortcut

#### Widget

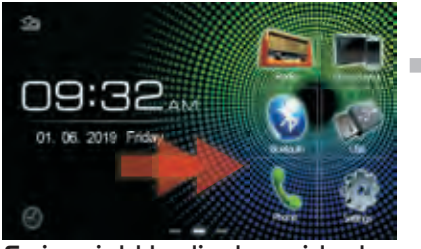

Swipe right to display widget

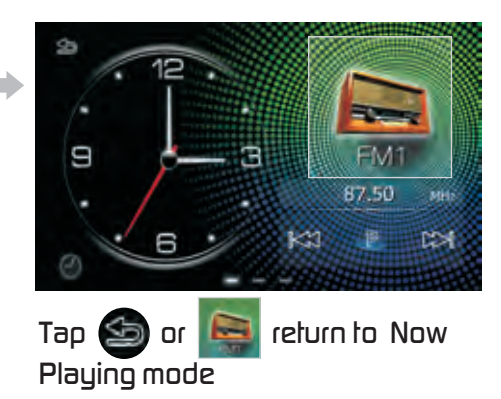

# Listening To The Radio

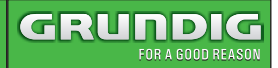

#### **Radio Operation**

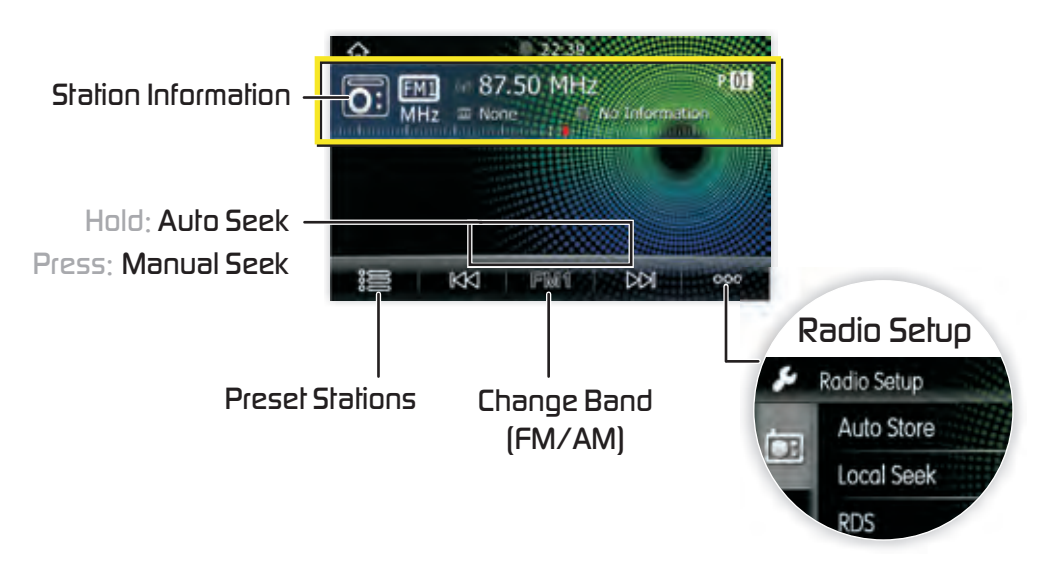

#### **Radio Preset Station List**

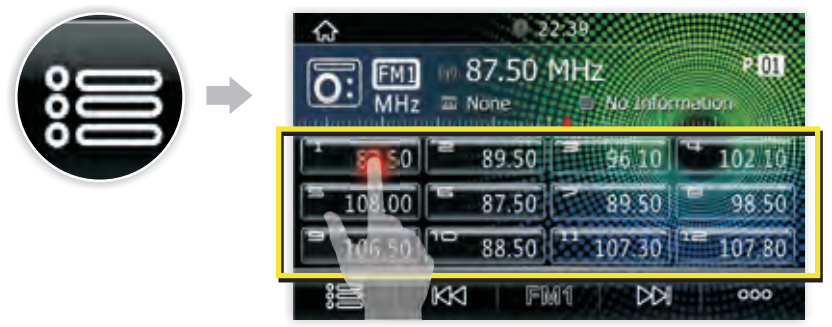

Tap and hold to store stations

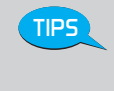

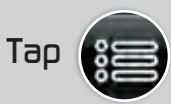

to display the Preset list, tap again to hide.

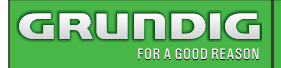

# **USB** Playback

#### **USB** Media Operation

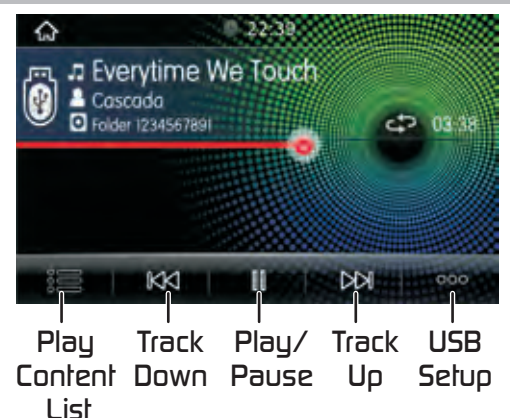

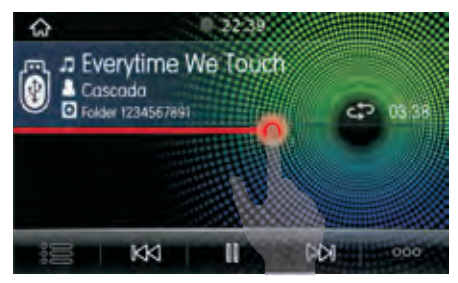

Drag to Fast Forward/Backward

#### **USB** Media Content List

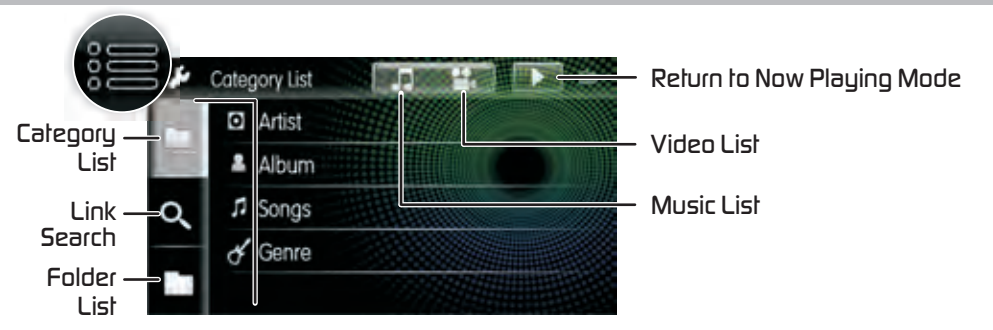

## USB Album Art Wallpaper

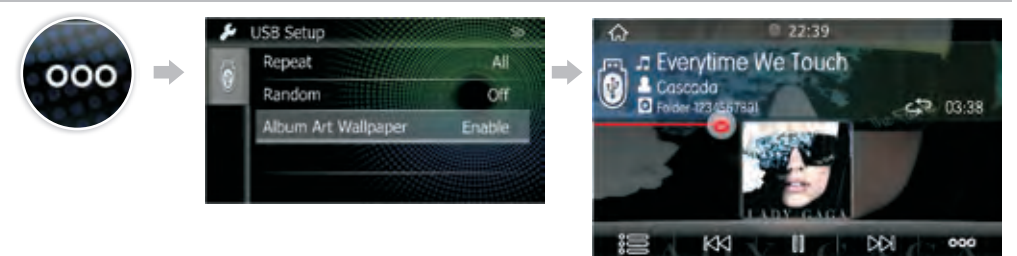

You can set the Album Art to the background image. Tap Enable / Disable to enable/disable this function.

# Bluetooth

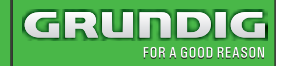

#### How To Pair the Device ?

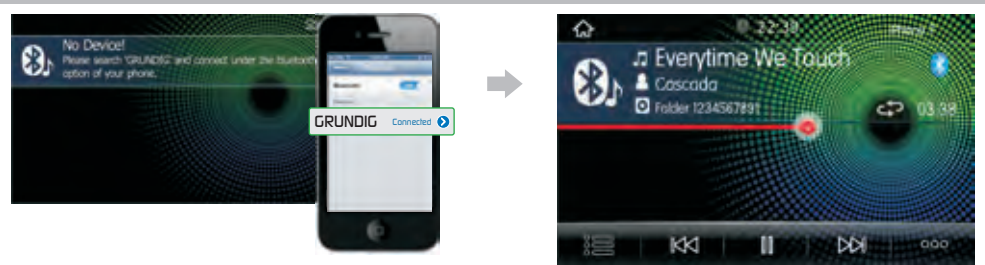

Please search "GRUNDIG" and connect under bluetooth option of your phone.

#### Connect/Delete the Bluetooth Device

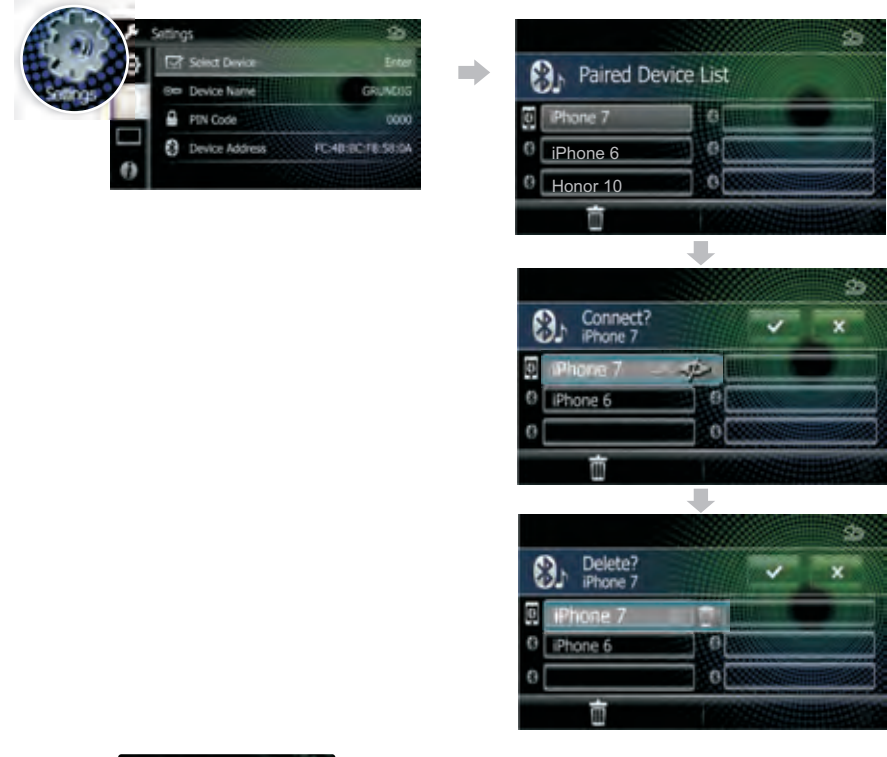

- 1. Tap 🖾 Select Device in the bluetooth setup menu.
- 2. Touch the device name you want to connect/delete.

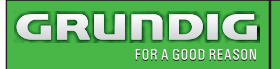

#### Phone Call

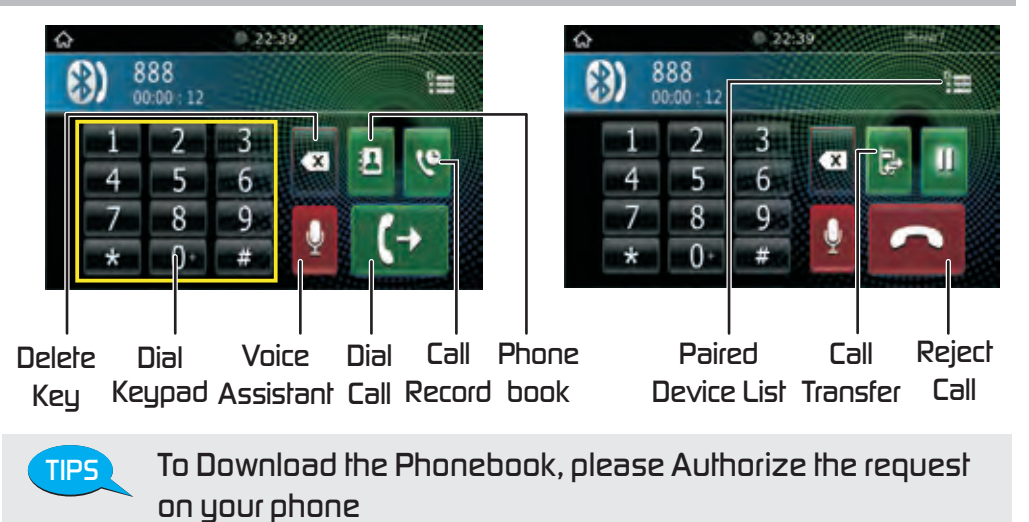

### Voice Assistant

You can access the voice recognition function of the phone connected to this Car Av System.

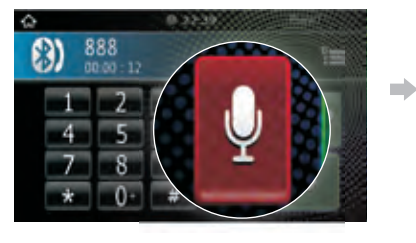

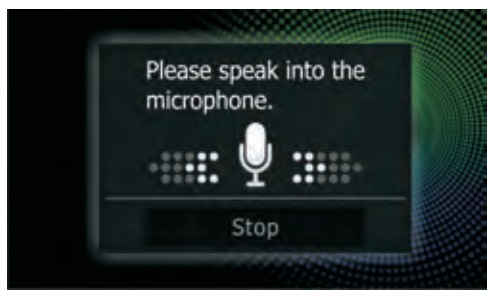

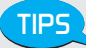

- This function must be operated in a state before connection Bluetooth
  - You can use voice recognition function by press and hold on the front panel.
  - Tap Stop to exit the Voice Control function.

# Smart Phone Connectivity

Smart phone connectivity gives phone users an incredibly intuitive way to make calls, use maps, listen to music and access message with just a word or a touch.

Please select the phone connectivity device from the menu setting

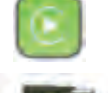

CarPlay

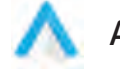

Android Auto

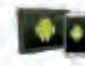

Android Mirror

# 6 4

iPhone Mirror

## Getting Start

 Please use the USB cable to connect your phone and insert to the front USB host of the Car AV System. After connected ok, the smart phone connectivity icon will be lighted on.

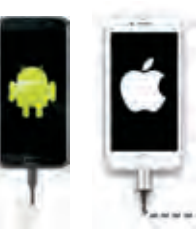

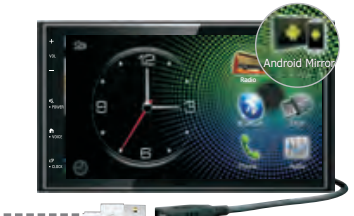

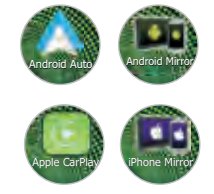

2. Tap to start up.

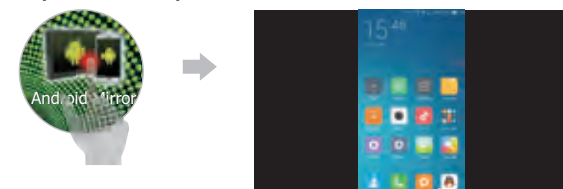

TIPS

Before you use the smart phone connectivity, please go to phone mirroring settings to select smart phone connectivity device.

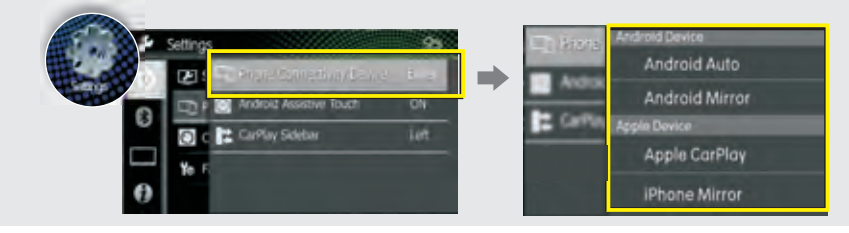

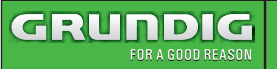

### About Android Mirroring

Android Mirroring is a simpler way to direct mirror to use your phone in the Car AV System.

**Connect the Android Phone** 

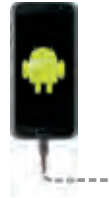

TIPS

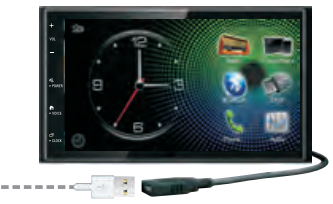

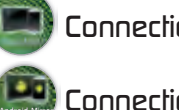

Connection failed

onnection Successful

- If the smart phone connection to the Car AV System is not successful, please unplug and insert USB cable and try again.
- Compatible Android devices: You can use Android Mirroring with devices of Android Version 5.0 or later.

#### Install a App

 Autolink App is not installed. When you connect the Android phone and the Car AV system by USB cable, the advisory message will pop up on your phone and the car AV system. Please follow it to install App.

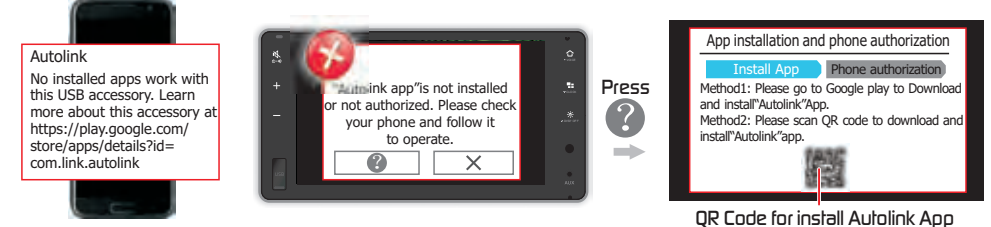

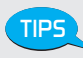

Your phone must install the Autolink App and authorization, before you can use the Android Mirroring.

#### Authorization

Please follow the pop up authorization prompt on your phone and complete the authorization

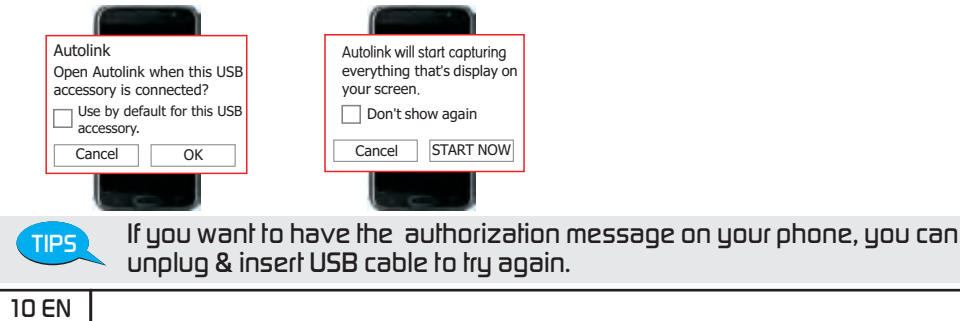

### How to setup Android Mirroring two way control?

#### Bluetooth connect

Connect your phone to car AV system by USB cable, car AV system will connect bluetooth with your phone automatically. The Android Mirroring two way control will be activated once the bluetooth is connected successfully.

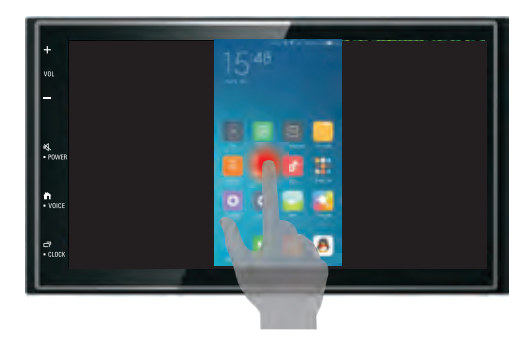

## How to pop up the Android Assistive button?

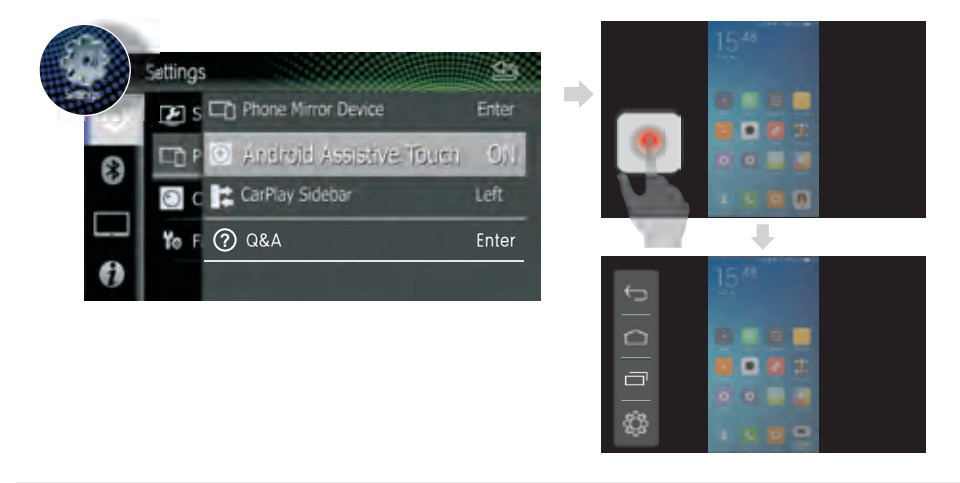

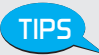

- When in Android mirroring mode, if the operation is not supported, It will pop up the advisory message, you can click ? button to check the detail information.
- About the Smart Phone Connectivity help, you can go to Settings/Phone Connectivity Device/Q&A to study.

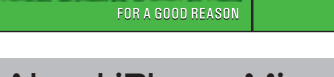

GRUNDIG

#### About iPhone Mirroring

iPhone Mirroring is a simpler way to direct mirror to use your phone in the Car AV System

Connect an iPhone

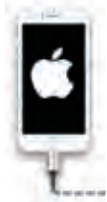

TIPS

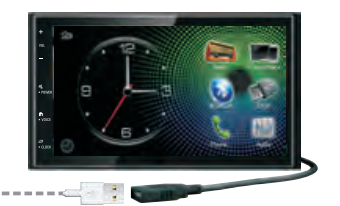

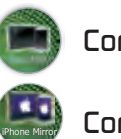

Connection failed

**Connection Successful** 

• If the smart phone connection to the Car AV System is not successful, please unplug and insert USB cable and try again.

 Compatible iPhone devices: You can use iPhone Mirroring with devices of iOS Version 8.0 or later.

#### Authorization

Please follow the pop up authorization prompt on your phone and "trust" the device.

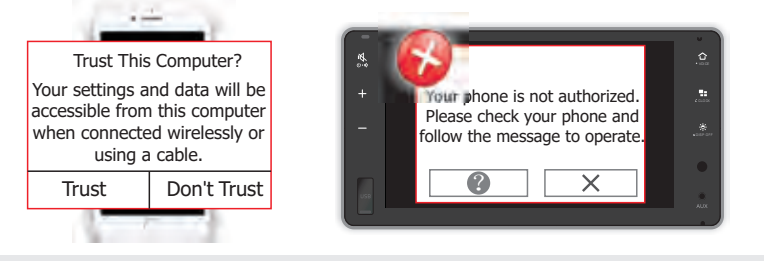

- Your iPhone must "trust" the Car AV System before you use the iPhone Mirroring.
  - If you close the authorization message on your phone, you can unplug & insert USB cable to try again.
  - If your iPhone is iOS11 version or above, maybe the iPhone music player and Video player sound can not output from the Car AV System. You can try use the third music player & video player.
  - When in iPhone mirroring mode, if the operation not support will pop up the advisory message, you can click 🕐 button to check the detail information.
  - About the Smart Phone Connectivity help, you can go to Settings/ Phone Connectivity Device/Q&A to study.

TIPS

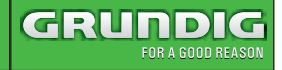

#### How to setup iPhone Mirroring two way control?

#### Bluetooth connect

Connect your phone to car AV system by USB cable, please go to setting/ bluetooth on your phone, select the bluetooth device of car AV system to connect. After bluetooth connect succeeded, you can use iPhone two way control.

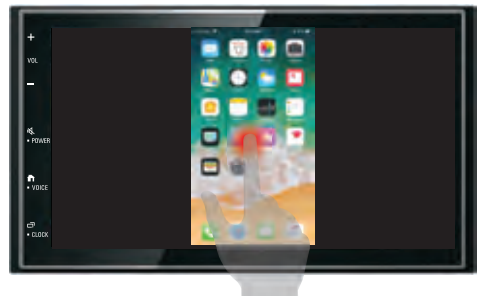

When iPhone is placed to the horizontal screen, you must follow the image on the right to place the iPhone. If the Placement is wrong, the two way control will not work properly.

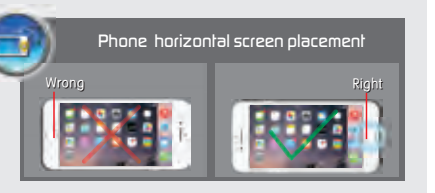

#### Click Assistive to iPhone home

Assistive touch allows you to use your iPhone's control button, Home button, Siri and Control center etc. you can go to iPhone's settings as below:

- 1. Go to Settings/General/Accessibility on your phone
- 2. Open"Assistive Touch "and it will pop up button.

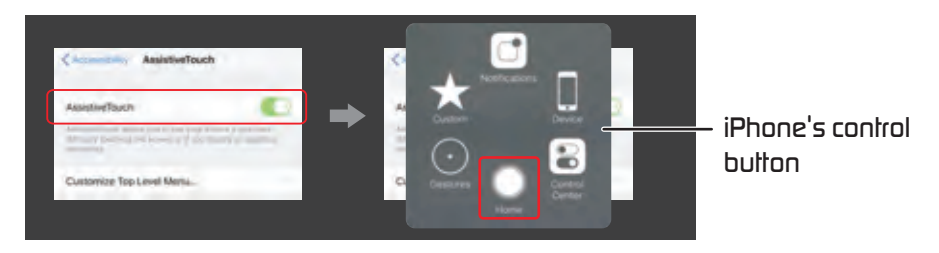

Connection failed

Connection Successful

#### About Apple CarPlay

CarPlay is a smarter, safer way to use your iPhone in the car. CarPlay takes the things you want to do with iPhone while driving and displays them on the screen of the product. You can get directions, make calls, send and receive messages, and listen to the the music from iPhone while driving. You can also use Siri voice control to make it easier to operate iPhone.

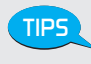

Some features, applications, and services are not available in all areas. For details, see: http://www.apple.com/ios/carplau/

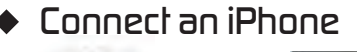

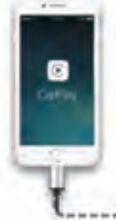

TIPS

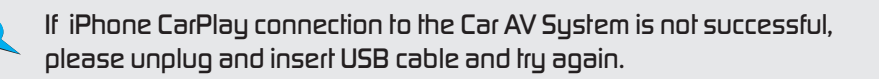

## Settings of Apple CarPlay

You can adjust the Carplay Sidebar is show on left or right as below:

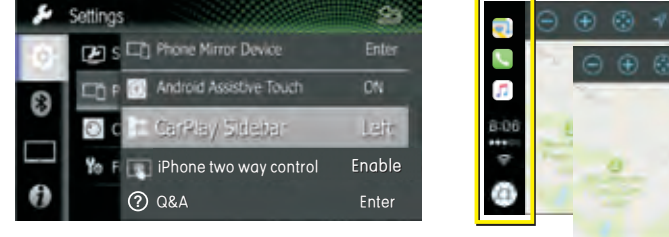

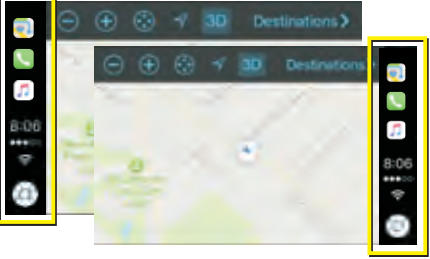

TIPS

Please unplug the USB cable after you change the CarPlay Sidebar option.

# **Smart Phone Connectivity**

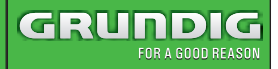

#### **Operation of Apple CarPlay**

#### Operation button of Apple Carplay

Hold to activate Siri. -Switch forward and backward\_ between Apple CarPlay and Playback mode

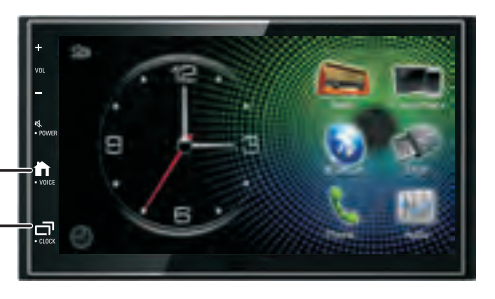

Operation button on CarPlay Home

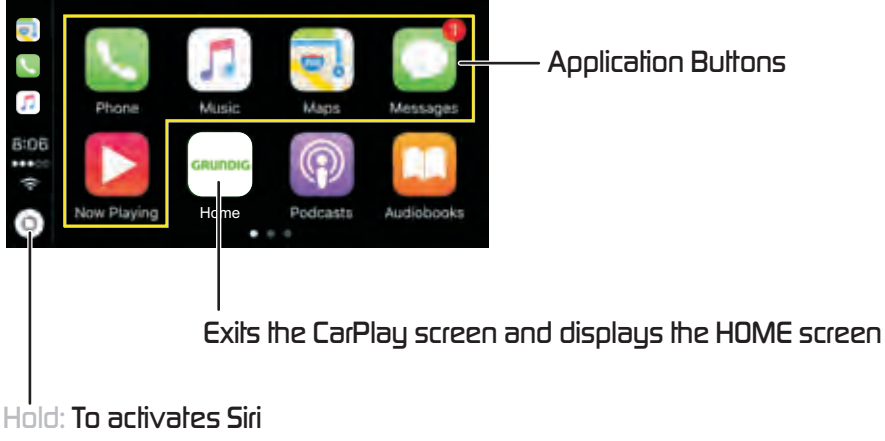

Press: Display the home screen of CarPlay

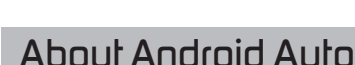

FOR A GOOD REASON

GRUNDIG

Android Auto enables you to use functions of your Android device convenient for driving. You can easily access route guidance, make calls, listen to music, and access convenient functions on the Android device while driving. For details about Android Auto, visit the below adress: https://www.android.com/auto

https://support.opoole.com/androidauto.

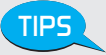

- Compatible Android devices
- You can use Android Auto with Android devices of Android version 5.0(Lollipop) or later.
- Android Auto may not be available on all devices and is not available in all countries or regions.

#### Connect Android phone

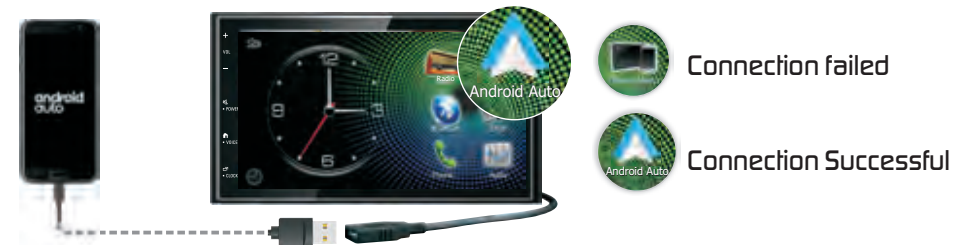

TIPS

If Android Auto connection to the Car AV System is not successful, please unplug and insert USB cable and try again.

### Initial setup Android Auto

When you use Android Auto first time, you must engage parking brake and follow the instructions to do on your phone.

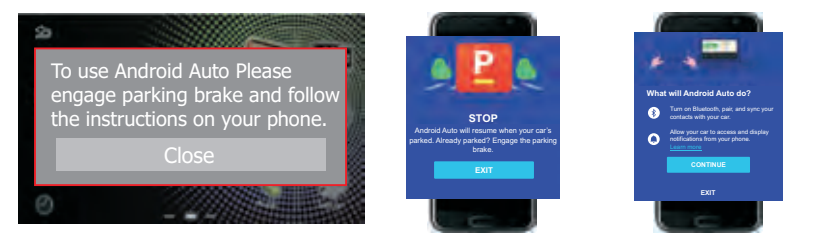

You also can go to settings/System to set the Parking on to use the Android Auto.

TIPS

# Smart Phone Connectivity

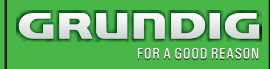

#### **Operation of Android Auto**

#### Operation button of Android Auto

Hold to activate Siri. Switch forward and backward between Apple CarPlay and Playback mode

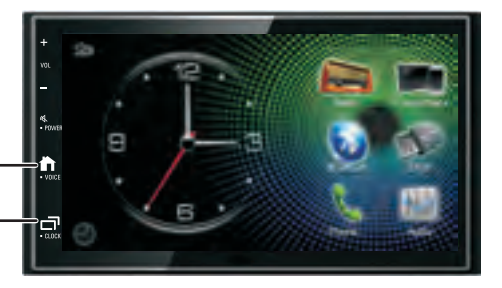

#### Operation button on Android Auto Home

Google Assistant
More Car Apps
Return to native menu
Google Assistance
Gauge icon for al car apps
Return to Car Home
Application / information bultons

Starts the application or displays information

#### Voice only while driving

TIPS

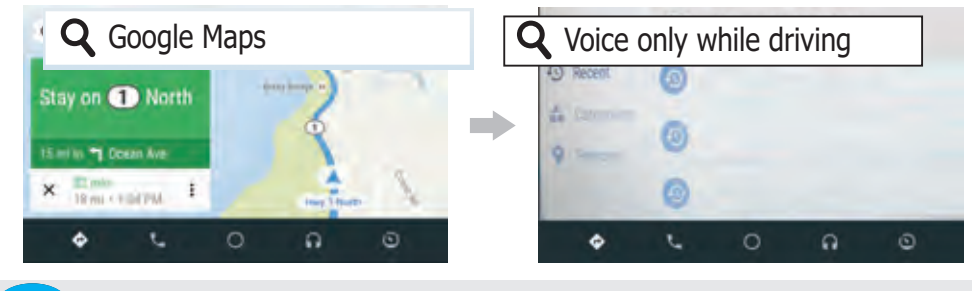

When you use handwriling, you must engage parking brake.

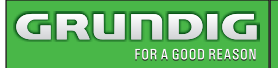

# 24 Bit DSP Audio

#### 24 Bit DSP Audio Operation

You can adjust the various settings:

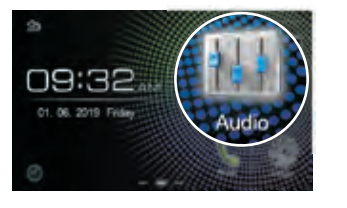

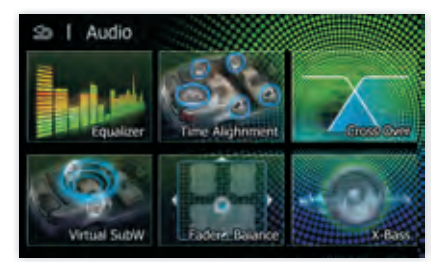

## ♦ 13 Band Equalizer

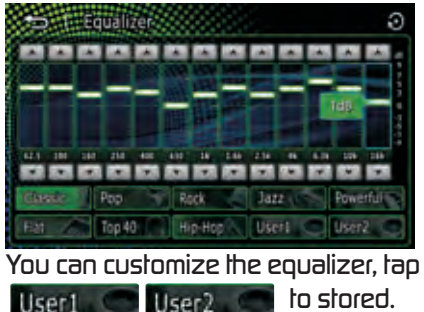

#### Cross Over

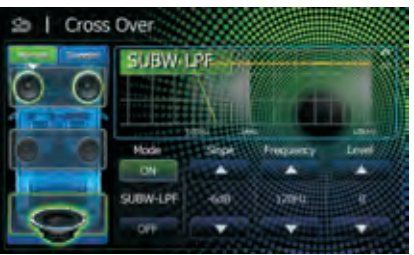

- Tap Tweeter to set the virtual tweeter when you are selecting front speakers.
- Tap e to switch Front/Rear high pass filter function
- Tap **I** to switch Subwoofer low pass filter transfer function

## ♦Time Alignment

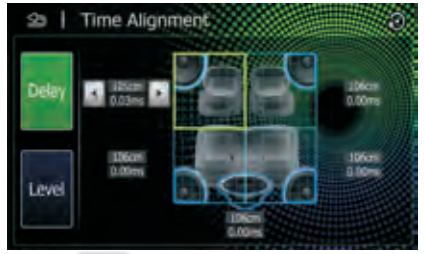

- Tap Delay to adjust the delay time of the selected speaker
- Tap Level to to adjust the sound level of the selected speaker.

## Virtual Subwoofer

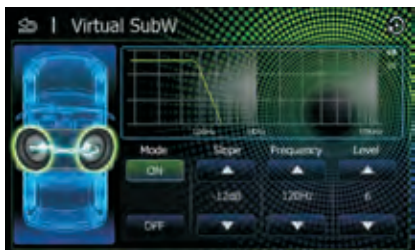

• Turn the Rear Speakers to Virtual Subwoofer. Enjoy the powerful Bass without install any real subwoofer.

# 24 Bil DSP Audio

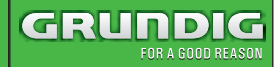

#### 24 Bit DSP Audio Operation

## ◆ Fader . Balance / Music Zone

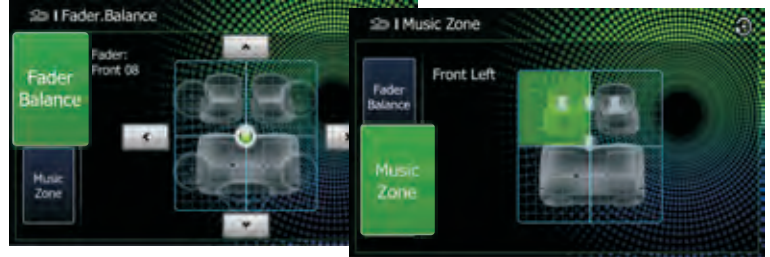

- Tap Balance to adjust the volume balance around the touched area
- Tap Music to select perfect listening position

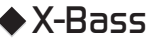

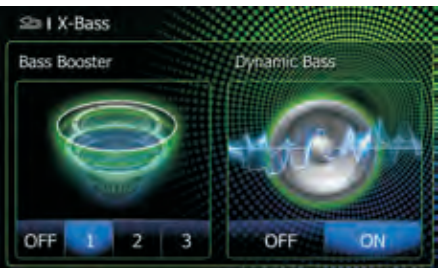

 Tap to Set the amount of bass boost, and set the amount of boost of low and high tones

TIPS Tap 🕥 resume to factory default value.

# Wiring Diagram

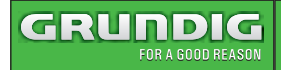

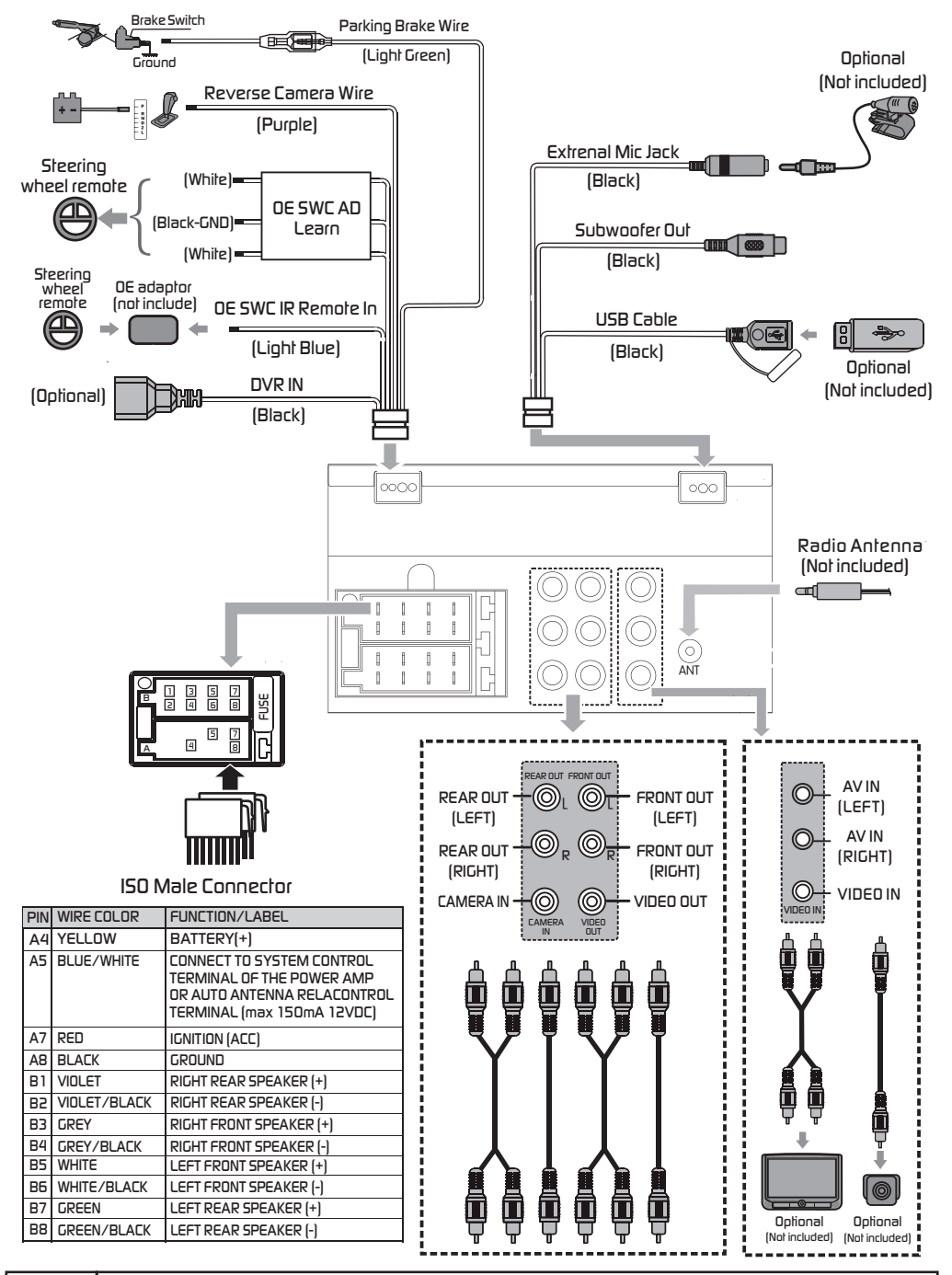

20 EN

# **Specifications**

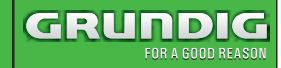

#### **TFT Monitor section**

Screen Size Display Resolution Contrast Ratio :6.8 inches :1024x600 dols ·500

#### **USB** interface section

USB Standard File System Maximum Current D/A Converter :USB 2.0 Full Speed :FAT 16/32 :DC 5V----1.5A :24Bit

#### **Bluetooth section**

| Communication<br>System        | : Bluetooth Ver 4.1                   |
|--------------------------------|---------------------------------------|
| Output                         | : Bluetooth Standard<br>Power Class 2 |
| Maximum<br>Communication Range | : Approx. 10meters                    |
| Frequency Band                 | : 2.4 GHz                             |
| Compatible Bluetooth           | : HFP/SPP/A2DP/AVRCF                  |
| Porfiles<br>Supported Codecs   | /PBAP<br>: SBC (Sub Band Codec)       |

#### Radio section

| Frequency FM range | : 87.5-108.0MHz                      |
|--------------------|--------------------------------------|
| Frequency AM(MW)   | : 526.5-1606.5 KHz                   |
| range              |                                      |
| Usable sensilivily | : 13.2 uV (FM)<br>: 44.7 uV (AM)(MW) |

#### Video section

Color System of : NTSC/PAL External Video Input External Video Input : 1 Vp-p /75 Ω (RCA/3.5m Jack) Audio section

| Maximum Power         | :50Wx4         |
|-----------------------|----------------|
| Continuous Power      | :22 Wx4        |
| Output (RMS)          |                |
| Preout Level (V)      | : 4V/10kΩ      |
| Preout Impedance      | :≤1.3kΩ        |
| Speaker Impedance     | : <b>4-8</b> Ω |
| Output Frequency Band | : 20-20000Hz   |

#### General

| Operating Voltage | : 12V(10.5-16 V) |  |  |
|-------------------|------------------|--|--|
| Operational       | :-20° C-+60° (   |  |  |
| Temperature Range |                  |  |  |
| Maximum Current   | :15A             |  |  |
| Consumption       |                  |  |  |

#### Support Formats

Support Audio Formats

- MP3/WMA/AAC Bit rate: 16-320 Kbps,VBR
- WMA Version V9 or earlier
- ID3 Tag Version 1.0/1.1/2.2/2.3/2.4

#### Support Video Formats

- MPEG 1 (.mpg,mpeg), 720x480(30fps)
- MPEG 2 (.mpg,mpeg), 720x480(30fps)
- MPEG 4 (.mp4,avi), 720x480(30fps)

#### Support File / Folder Formats

- Directory nesting up to a maximum of 8 levels
- Number of tracks/litles: maximum 999
- Number of albums/foldersmaximum 99

|      |               | Bands | Frequency          | Max. power   |
|------|---------------|-------|--------------------|--------------|
| Blue | tooth classic | 2.4G  | 2402-2480MHz       | 9.71dBm BIRP |
| AM   |               |       | 526.5kHz-1606.5kHz |              |
| FM   |               |       | 87.5MHz-108MHz     |              |

This product can be used across EU member states

#### FCC statements:

Federal Communication Commission (FCC) Radiation Exposure Statement

When using the product, maintain a distance of 20cm from the body to ensure compliance with RF exposure requirements.

This device complies with part 15 of the FCC rules. Operation is subject to the following two conditions:

(1) this device may not cause harmful interference, and

(2) this device must accept any interference received, including interference that may cause undesired operation.

NOTE: The manufacturer is not responsible for any radio or TV interference caused by unauthorized modifications or changes to this equipment. Such modifications or changes could void the user's authority to operate the equipment.

NOTE: This equipment has been tested and found to comply with the limits for a Class B digital device, pursuant to part 15 of the FCC Rules. These limits are designed to provide reasonable protection against harmful interference in a residential installation. This equipment generates uses and can radiate radio frequency energy and, if not installed and used in accordance with the instructions, may cause harmful interference to radio communications. However, there is no guarantee that interference will not occur in a particular installation. If this equipment does cause harmful interference to radio or television reception, which can be determined by turning the equipment off and on, the user is encouraged to try to correct the interference by one or more of the following measures:

- Reorient or relocate the receiving antenna.

- Increase the separation between the equipment and receiver.

- Connect the equipment into an outlet on a circuit different from that to

which the receiver is connected. - Consult the dealer or an experienced radio/TV technician for help.

FCC ID:2AYZB-GX3800

#### IC statements:

This device complies with Industry Canada license-exempt RSS standard(s).

Operation is subject to the following two conditions:

(1) this device may not cause interference, and

(2) this device must accept any interference, including interference that may cause undesired operation of the device.

Cet appareil est conforme avec Industrie Canada RSS exemptes de licence standard(s).

Son fonctionnement est soumis aux deux conditions suivantes:

(1) cet appareil ne peut pas provoquer d'interférences, et

(2) cet appareil doit accepter toute interférence, y compris celles pouvant causer un mauvais fonctionnement de l'appareil.

This Class B digital apparatus complies with Canadian ICES-003.

Cet appareil numérique de la classe B est conforme à la norme NMB-003 du Canada.

Radiation Exposure Statement:

This equipment complies with IC radiation exposure limits set forth for an uncontrolled environment. This equipment should be installed and operated with minimum distance 20cm between the radiator & your body.

Déclaration d'exposition aux radiations:

Cet équipement est conforme aux limites d'exposition aux rayonnements IC établies pour un environnement non contrôlé. Cet équipement doit être installé et utilisé avec un minimum de 20 cm de distance entre la source de rayonnement et votre corps.

IC:26996-GX3800

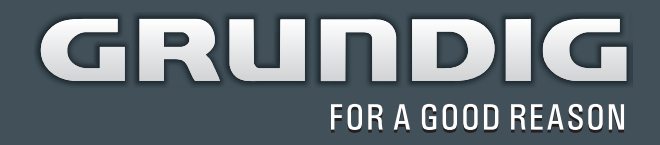

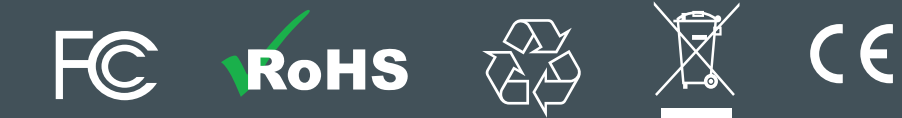